Log into Sona Systems (http://floridatech.sona-systems.com)

- Click on *My Studies*.
- Click on *Timeslots* for the specific study of interest.

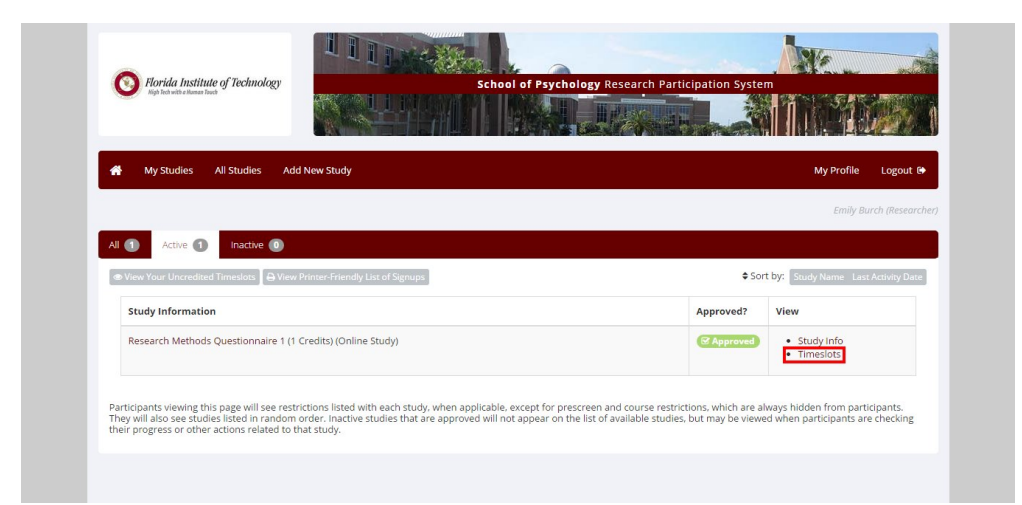

• Click on *Modify* 

| Kigh Tech with a Monse Truch                                                                                                    | aology                                                                                               | School of Psycholog | Research Participation S                       | ystem                                           | 1022                 |
|----------------------------------------------------------------------------------------------------|----------------------------------------------------------------------------------------------------|---------------------|------------------------------------------------|-------------------------------------------------|----------------------|
| 🐣 My Studies All Studie                                                                                                    | es Add New Study                                                                                     |                     |                                                | My                                              | Profile Logout @     |
|                                                                                                    |                                                                                                    |                     |                                                |                                                 | Emily Burch (Researc |
|                                                                                                    |                                                                                                    |                     | + Add A Timeslot                               | ew Printer-Friendly Lis                         | st of Signups        |
| 🕫 Study Menu 👻                                                                                                    |                                                                                                    |                     |                                                |                                                 |                      |
| ©¦ Study Menu →                                                                                                    |                                                                                                    |                     |                                                |                                                 |                      |
| of Study Menu →<br>All Timeslots Recent Timeslot                                                                                              | s Upcoming Timeslots                                                                                 | Older Timeslots     |                                                |                                                 |                      |
| مي Study Menu -<br>All Timeslots Recent Timeslots<br>Timeslots : Research Metho                                                               | s Upcoming Timeslots                                                                                 | Older Timeslots     |                                                |                                                 |                      |
| o¢ study Menu -<br>All Timeslots Recent Timeslot<br>Timeslots : Research Meth-<br>Timeslots for this study are list                           | s Upcoming Timeslots<br>ods Questionnaire 1<br>ted below, with any sign-ups lis                      | Older Timeslots     | Search for availa                              | ble timeslots on :                              |                      |
| oc study Menu -<br>All Timeslots Recent Timeslot<br>Timeslots : Research Methy<br>Timeslots for this study are list                           | s Upcoming Timeslots<br>ods Questionnaire 1<br>ted below, with any sign-ups lis                      | Older Timeslots     | Search for availat                             | ble timeslots on :<br>ch 24, 2015               | GO                   |
| og Study Menu -<br>All Timeslots Recent Timeslot<br>Timeslots : Research Meth-<br>Timeslots for this study are list<br>Participation Deadline | s Upcoming Timeslots<br>ods Questionnaire 1<br>ted below, with any sign-ups lis<br>Participants Pool | Older Timeslots     | Search for availat<br>Tuesday, Marc<br>Website | ble timeslots on :<br>ch 24, 2015<br>Researcher | GO                   |

| in an online study at any tim<br>timeslot contains the maxim<br>a date of the last date that n                                                                                        | online (web) study. Because a participant may part<br>e, most researchers create a single timeslot. The sir<br>um number of participants who may participate, ar<br>articipants may participate | ticipate Ma<br>ngle Ma<br>nd has                     | aximum Number of                                                                        | Participants                                                                | 50                                                                                         |                      |
|----------------------------------------------------------------------------------------------------|----------------------------------------------------------------------------------------------------|------------------------------------------------------|-----------------------------------------------------------------------------------------|-----------------------------------------------------------------------------|--------------------------------------------------------------------------------------------|----------------------|
| Final Participation Date                                                                                                    | Friday, January 30, 2015                                                                                                    | Re                                                   | searcher                                                                                | ALL                                                                         |                                                                                            | •                    |
| Final Participation Time                                                                                                    | 8:00 PM Ø                                                                                                    |                                                      |                                                                                         |                                                                             |                                                                                            |                      |
|                                                                                                    |                                                                                                    | Jpdate Tim                                           | eslot                                                                                   |                                                                             |                                                                                            |                      |
|                                                                                                    |                                                                                                    |                                                      |                                                                                         |                                                                             |                                                                                            |                      |
|                                                                                                    |                                                                                                    |                                                      |                                                                                         |                                                                             |                                                                                            |                      |
| All Sign-Ups Uncredited Sig                                                                                                    | n-Ups                                                                                                    |                                                      |                                                                                         |                                                                             |                                                                                            |                      |
| All Sign-Ups Uncredited Sig<br>Listed below are all the particip<br>some reason you need to canc<br>cancelled.                                                                        | n-Ups<br>ants who have signed up for this timeslot. If you we<br>el a sign-up, you can click the Cancel link next to the                                                                        | ould like to gran<br>e sign-up you w                 | nt or revoke credit, sin<br>ould like to cancel. A s                                    | nply choose the desired<br>sign-up must be in "No .                         | option next to each participan<br>Action Taken" status before it c                         | it. If for<br>an be  |
| All Sign-Ups Uncredited Sig<br>Listed below are all the particip<br>some reason you need to canc<br>cancelled.<br>(1 Participant) 49 available spaces                                 | n-Ups<br>ants who have signed up for this timeslot. If you we<br>el a sign-up, you can click the Cancel link next to the                                                                        | ould like to gran<br>e sign-up you w                 | nt or revoke credit, sin<br>ould like to cancel. A s                                    | nply choose the desired<br>sign-up must be in "No .                         | option next to each participan<br>Action Taken'' status before it c                        | it. If for<br>tan be |
| All Sign-Ups Uncredited Sig<br>Listed below are all the particip<br>some reason you need to cance<br>cancelled.<br>(1) Participant) 49 available spaces<br>Name                       | n-Ups<br>bants who have signed up for this timeslot. If you we<br>el a sign-up, you can click the Cancel link next to the<br>g                                                                  | ould like to gran<br>e sign-up you w<br>Participated | nt or revoke credit, sir<br>ould like to cancel. A s<br>No-Show                         | nply choose the desired<br>sign-up must be in "No<br>No Action Taken        | option next to each participan<br>action Taken" status before it c<br>Comments             | nt. If for<br>:an be |
| All Sign-Ups Uncredited Sig<br>Listed below are all the particip<br>some reason you need to can<br>cancelled.<br>(1 Participant) 49 available spaces<br>Name<br>(Survey ID:<br>Phone: | n-Ups<br>aants who have signed up for this timeslot. If you we<br>el a sign-up, you can click the Cancel link next to the                                                                       | ould like to gran<br>e sign-up you w<br>Participated | nt or revoke credit, sin<br>ould like to cancel. A s<br>No-Show<br>Unexcused<br>Excused | nply choose the desired<br>ign-up must be in "No.<br>No Action Taken<br>(*) | option next to each participan<br>cction Taken <sup>*</sup> status before it c<br>Comments | it. If for<br>tan be |

• Choose an option and then click *Update Sign-Ups*:

Participated, if individual completed your study.

<u>Unexcused no-show</u>, if individual did NOT show up for your research session AND did NOT contact you beforehand to let you know that he/she would be absent. The system keeps track of unexcused no-shows and when a student receives 3 of these, that student is no longer allowed to use Sona Systems.

<u>Excused no-show</u>, if individual did NOT show up for your research session BUT did contact you beforehand to let you know that he/she would be absent. This is also an option to use (as is "Cancel") if the researcher had to cancel the session.